## Logo Lisans Servisinin Silinip Yeniden Kurulması

Logo lisans servisinin silinip yeniden kurulması gerektiği durumlarda aşağıdaki işlem adımları uygulanmalıdır:

• Öncelikle windows hizmetler açılarak silinecek servis üzerinde özelliklere girilip açılan ekranda hizmet adı kısmı kopyalanmalı ve hizmet adı kopyalandıktan sonra açık pencereler kapatılarak ilgili servis durdurulmalıdır.

| A Hizmetler         |                                           |                                                                                                    |                                                                                                    |                                              | _                          |                                                                                                    |
|---------------------|-------------------------------------------|----------------------------------------------------------------------------------------------------|----------------------------------------------------------------------------------------------------|----------------------------------------------|----------------------------|----------------------------------------------------------------------------------------------------|
| Dosva Evlem Görünüm | n Vardum                                  |                                                                                                    |                                                                                                    |                                              |                            | _ ,                                                                                                    |
|                     |                                           |                                                                                                    |                                                                                                    |                                              |                            |                                                                                                    |
|                     |                                           |                                                                                                    |                                                                                                    |                                              |                            |                                                                                                    |
| G Hizmetler (Yerel) | Hizmetler (Yerel)                         |                                                                                                    |                                                                                                    |                                              |                            |                                                                                                    |
| LOC                 | GO_GO3_Service 2.79.0.0 (8001-            | Ad                                                                                                    | Açıklama                                                                                                    | Durum                                        | Başlangıç Türü             | Farklı Oturum                                                                                                    |
| 101                 | 1301)                                     | CMIGuardianSvc                                                                                                    | Support L.                                                                                                    | Çalışıyor                                    | Otomatik                   | Local System                                                                                                    |
| Hiz                 | rmeti <u>durdur</u>                       | Q Logo Objects Rest Service                                                                                                    |                                                                                                    |                                              | Otomatik                   | Local System                                                                                                    |
| Hiz                 | rmeti <u>veniden başlat</u>               | Logo Services Agent (Light)                                                                                                    |                                                                                                    | Çalışıyor                                    | Otomatik                   | Local System                                                                                                    |
|                     |                                           | Logo Tiger Wings                                                                                                    | LOCO P                                                                                                    | Çalışıyor                                    | Otomatik<br>Otomatik (Gasi | Local System                                                                                                    |
| Açı                 | ıklama:                                   | LOGO_GO3_Service 2.79.0.0 (8001-101301)                                                                                                    | L000_B                                                                                                    | çalışiyor                                    | Otomatik (Geci             | Local System                                                                                                    |
| LOG                 | GO_GO3_Service 2.79.0.0 License           | LOGO_MM3_Service 2.79.0.0 (6802-100007)                                                                                                    | Başlat                                                                                                    | br                                           | Otomatik (Geci             | Local System                                                                                                    |
|                     | 1100 (2000)                               | LOGO_TIGER3ENTERPRISE_Service 2.80.0.0 (17500-3007                                                                                                    | 763) Durdur                                                                                                    | pr                                           | Otomatik                   | Local System                                                                                                    |
|                     |                                           | LOGO_TIGERWINGSENTERPRISE_Service 2.79.0.0 (1919)                                                                                                    | 6-100045) Duraklat                                                                                                    | pr                                           | Otomatik                   | Local System                                                                                                    |
|                     |                                           | LogoBordroPlusPortalService                                                                                                    | Devam Et                                                                                                    | pr                                           | Otomatik                   | Local System                                                                                                    |
|                     |                                           | Q McpManagementService                                                                                                    | Yeniden Başlat                                                                                                    |                                              | Elle                       | Local System                                                                                                    |
|                     |                                           | MesajlaşmaHizmeti_521a57b                                                                                                    | Tüm Görevler                                                                                                    | >                                            | Manuel (Tetikle            | Local System                                                                                                    |
|                     |                                           | Microsoft App-V Client                                                                                                    | meti fun corcher                                                                                                    | -                                            | Elle<br>Deure Dici         | Local System                                                                                                    |
|                     |                                           | Microsoft Bulut Kimlik Hizmeti                                                                                                    | Yenile                                                                                                    |                                              | Elle                       | Network Servi                                                                                                    |
|                     |                                           | 🖏 Microsoft Defender Virüsten Koruma Ağ İnceleme Hiz                                                                                                    | meti Özellikler                                                                                                    |                                              | Elle                       | Local Service                                                                                                    |
|                     |                                           | Alicrosoft Defender Virüsten Koruma Hizmeti                                                                                                    | Vardum                                                                                                    |                                              | Elle                       | Local System                                                                                                    |
|                     |                                           | 🖾 Microsoft Depolama Alanları SMP                                                                                                    |                                                                                                    |                                              | Elle                       | Network Servi                                                                                                    |
| Hizmetler (Yerel)   | Hizmetler (Yerel)                         |                                                                                                    | LOGO_GO3_Service 2.79.0.0 (8001                                                                                                    | -101301) Özel                                | ikleri (Yerel Bilgisaya    | ır) ×                                                                                                    |
| 105                 | 50 G03 Service 2 79.0.0 (8001-            | Ad                                                                                                    | Genel Oturum Açma Kurtarma                                                                                                    | Bağımlılıklar                                |                            | turum                                                                                                    |
| 101                 | 301)                                      | 0.1 MIGuardianSvc                                                                                                    | Hizmet adı: 10G0_G03_S                                                                                                    | nvice 8001 10                                | 11301 2 79                 | stem                                                                                                    |
|                     |                                           | Logo Objects Rest Service                                                                                                    | Geri Al                                                                                                    |                                              | 101301)                    | /stem                                                                                                    |
| Hizn                | meti <u>durdur</u><br>meti veniden baslat | Logo Services Agent (Light)                                                                                                    | Kas                                                                                                    |                                              | 01301)                     | /stem                                                                                                    |
|                     |                                           | 🖏 Logo Tiger Wings                                                                                                    | Kesula                                                                                                    |                                              | e Service                  | ^ ∕stem                                                                                                    |
| Acik                | klama:                                    | Q LOGO_BORDROPLUS_Service 2.79.0.0 (7317-400272)                                                                                                    | коруана                                                                                                    |                                              |                            | vstem                                                                                                    |
| LOG                 | 50 G03 Service 2.79.0.0 License           |                                                                                                    | Vanustur                                                                                                    |                                              |                            |                                                                                                    |
|                     |                                           | LOGO_GO3_Service 2.79.0.0 (8001-101301)                                                                                                    | Yapıştır                                                                                                    |                                              |                            | vstem                                                                                                    |
| Servi               | vice (LOGO)                               | LOGO_GO3_Service 2.79.0.0 (8001-101301)     LOGO_MM3_Service 2.79.0.0 (6802-100007)     LOGO_TIGEP3ENTERPRISE_Service 2.80.0.0 (17500-3007)                                                                                                    | Yapıştır<br>Sil                                                                                                    |                                              | ce.exe"                    | /stem                                                                                                    |
| Servi               | vice (LOGO)                               | LOGO_GO3_Service 2.79.0.0 (8001-101301)     GLOGO_MM3_Service 2.79.0.0 (8002-100007)     GLOGO_TIGER3ENTERPRISE_Service 2.80.0.0 (17500-3007)     GLOGO_TIGERVINGSENTERPRISE_Service 2.70.0.0 (19196)                                                                                                    | Yapıştır<br>Sil<br>Tümünü Seç                                                                                                    |                                              | ce.exe"                    | rstem<br>rstem<br>∽ rstem                                                                                                    |
| Servi               | vice (LOGO)                               | LOGO_GO3_Service 2.79.0.0 (8001-101301)<br>LOGO_MM3_Service 2.79.0.0 (6802-100007)<br>LOGO_TIGER3ENTERPRISE_Service 2.80.0.0 (17500-3007)<br>LOGO_TIGERWINGSENTERPRISE_Service 2.79.0.0 (19196<br>Colored Delus PortalService                                                                                                    | Yapıştır<br>Sil<br>Tümünü Seç<br>Sağdan sola okuma düzeni                                                                                                    |                                              | ce.exe"                    | /stem<br>/stem<br>/stem<br>/stem                                                                                                    |
| Servi               | vice (LOGO)                               | LOGO_GO3_Service 2.79.0.0 (8001-101301)<br>LOGO_MM3_Service 2.79.0.0 (6802-100007)<br>LOGO_TIGER3ENTERPRISE_Service 2.80.0.0 (17500-3007)<br>LOGO_TIGERWINGSENTERPRISE_Service 2.79.0.0 (19196<br>LOGOBORTOPULsPORTASErvice<br>LOGOMOPULsPORTASErvice                                                                                                    | Yapıştır<br>Sil<br>Tümünü Seç<br>Sağdan sola okuma düzeni<br>Unicode denetim karakterler                                                                                                    | ini göster                                   | ce.exe"                    | /stem<br>/stem<br>/stem<br>/stem<br>/stem                                                                                                    |
| Servi               | rice (LOGO)                               | LOGO_GO3_Service 2.79.0.0 (8001-101301)<br>LOGO_MM3_Service 2.79.0.0 (6802-100007)<br>LOGO_TIGER3ENTERPRISE_Service 2.80.0.0 (17500-3007)<br>LOGO_TIGERWINGSENTERPRISE_Service 2.79.0.0 (19196<br>LOGOBordroPlusPortalService<br>LOGOBordroPlusPortalService<br>LOGOBordroPlusPortalService<br>LOGOBordroPlusPortalService                                                                                                    | Yapıştır<br>Sil<br>Tümünü Seç<br>Sağdan sola okuma düzeni<br>Unicode denetim karakterler<br>Unicode denetim karakterler                                                                                                    | ini göster<br>kle                            | ce.exe"                    | /stem<br>/stem<br>/stem<br>/stem<br>/stem<br>/stem                                                                                                    |
| Servi               | rice (LOGO)                               | LOGO_GO3_Service 2.79.0.0 (8001-101301)<br>LOGO_MM3_Service 2.79.0.0 (6802-100007)<br>LOGO_TIGER3ENTERPRISE_Service 2.80.0.0 (17500-3007)<br>LOGO_TIGERWINGSENTERPRISE_Service 2.79.0.0 (19196<br>LOGOBOrdroPlusPortalService<br>LOGOBOrdroPlusPortalService<br>McpManagementService<br>MesajlaşmaHizmeti_521a57b<br>Microsoft (R) Diagnostics Hub'ı Standart Toplayıcı Hizm                                                                                                    | Yapıştır<br>Sil<br>Tümünü Seç<br>Sağdan sola okuma düzeni<br>Unicode denetim karakterler<br>Unicode denetim karakterler<br>Başlat Durdur                                                                                                    | ini göster<br>kle<br>Durakl                  | pe.exe"                    | /stem<br>/stem<br>/stem<br>/stem<br>/stem<br>/stem                                                                                                    |
| Servi               | rice (LOGO)                               | LOGO_GO3_Service 2.79.0.0 (8001-101301)<br>LOGO_MM3_Service 2.79.0.0 (6802-100007)<br>LOGO_TIGER3ENTERPRISE_Service 2.80.0.0 (17500-3007)<br>LOGO_TIGERWINGSENTERPRISE_Service 2.79.0.0 (19196)<br>LOGO_TIGERWINGSENTERPRISE_Service 2.79.0.0 (19196)<br>LOGO_TIGERWINGSENTERPRISE_SErvice 2.79.0.0 (19196)<br>LOGO_TIGERWINGSENTERPRISE_SErvice 2.79.0.0 (19196)<br>LOGO_TIGERWINGSENTERPRISE_SERVICE 2.79.0.0 (19196)<br>LOGO_TIGERWINGSENTERPRISE_SERVICE 2.79.0.0 (19106)<br>LOGO_TIGERWINGSENTERPRISE_SERVICE 2.79.0.0 (19106)<br>LOGO_TIGERWINGSENTERPRISE_SERVICE 2.79.0.0 (19106)<br>LOGO_TIGERWINGSENTERPRISE_SERVICE 2.79.0.0 (19106)<br>LOGO_TIGERWINGSENTERPRISE_SERVICE 2.79.0.0 (19106)<br>LOGO_TIGERWINGSENTERPRISE_SERVICE 2.79.0.0 (19106)<br>LOGO_TIGERWINGSENTERPRISE_SERVICE 2.79.0 (19106)<br>LOGO_TIGERWINGSENTERPRISE_SERVICE 2.79.0 (19106)<br>LOGO_TIGERWINGSENTERPRISE_SERVICE 2.79.0 (19106)<br>LOGO_TIGERWINGSENTERPRISE_SERVICE 2.79.0 (19106)<br>LOGO_TIGERWINGSENTERPRISE_SERVICE 2.79.0 (19106)<br>LOGO_TIGERWINGSENTERPRISE_SERVICE 2.79.0 (19106)<br>LOGO_TIGERWINGSENTERPRISE_SERVICE 2.79.0 (19106)<br>LOGO_TIGERWINGSENTERPRISE_SERVICE 2.79.0 (19106)<br>LOGO_TIGERWINGSENTERPRISE_SERVICE 2.79.0 (19106)<br>LOGO_TIGERWINGSENTERPRISE_SERVICE 2.79.0 (19106)<br>LOGO_TIGERWINGSENTERPRISE_SERVICE 2.79.0 (19106)<br>LOGO_TIGERWINGSENTERPRISE_SERVICE 2.79.0 (19106)<br>LOGO_TIGERWINGSENTERPRISESERVICE 2.79.0 (19106)<br>LOG                               | Yapıştır<br>Sil<br>Tümünü Seç<br>Sağdan sola okuma düzeni<br>Unicode denetim karakterler<br>Unicode denetim karakterler<br>Başlat Durdur                                                                                                    | ini göster<br>de<br>Durakl                   | be.exe"                    | /stem<br>/stem<br>/stem<br>/stem<br>/stem<br>/stem<br>/stem                                                                                                    |
| Servi               | rice (LOGO)                               | LOGO_GO3_Service 2.79.0.0 (8001-101301)<br>LOGO_MM3_Service 2.79.0.0 (6802-100007)<br>LOGO_TIGER3ENTERPRISE_Service 2.80.0.0 (17500-3007)<br>LOGO_TIGERWINGSENTERPRISE_Service 2.79.0.0 (19196<br>LOGOBOrdroPlusPortalService<br>McpManagementService<br>McsajlagmaHizmeti_521a57b<br>Microsoft (R) Diagnostics Hub'ı Standart Toplayıcı Hizm<br>Microsoft App-V Client<br>Microsoft Bufander Uirutan Koruma Ağı İnceleme Hizm<br>Microsoft Bufander Uirutan Koruma Ağı İnceleme Hizm                                                                                                    | Yapıştır<br>Sil<br>Tümünü Seç<br>Sağdan sola okuma düzeni<br>Unicode denetim karakterler<br>Unicode denetim karakterle<br>Başlat Durdur<br>Hzmeti buradan başlatığınızda uyş<br>belifeyebilirsiniz.                                                                  | ini göster<br>kle<br>Durakl                  | be.exe"                    | /stem<br>/stem<br>/stem<br>/stem<br>/stem<br>/stem<br>/stem<br>ini k Service                                                                                                    |
| Servi               | rice (LOGO)                               | LOGO_GO3_Service 2.79.0.0 (8001-101301)<br>LOGO_MM3_Service 2.79.0.0 (6802-100007)<br>LOGO_TIGER3ENTERPRISE_Service 2.80.0.0 (17500-3007)<br>LOGO_TIGERWINGSENTERPRISE_Service 2.79.0.0 (19196<br>LOGO_TIGERWINGSENTERPRISE_Service 2.79.0.0 (19196<br>LOGOBOrdroPlusPortalService<br>Comparison LogoBordroPlusPortalService<br>Comparison LogoBordroPlusPortal | Yapıştır<br>Sil<br>Tümünü Seç<br>Sağdan sola okuma düzeni<br>Unicode denetim karakterler<br>Unicode denetim karakterler<br>Bağlat Durdur<br>Hzmeti buradan başlattığınızda uyç<br>belirleyebilirsiniz.                                                               | ini göster<br>kle<br>Durakl                  | be exe"                    | <ul> <li>stem</li> <li>stem</li> <li>stem</li> <li>stem</li> <li>stem</li> <li>stem</li> <li>stem</li> <li>stem</li> <li>stem</li> <li>stem</li> <li>stem</li> <li>stem</li> </ul>                                                                                                    |
| Servi               | rice (LOGO)                               | LOGO_GO3_Service 2.79.0.0 (8001-101301)<br>LOGO_MM3_Service 2.79.0.0 (6802-100007)<br>LOGO_TIGER3INTERPRISE_Service 2.80.0.0 (17500-3007)<br>LOGO_TIGERWINGSENTERPRISE_Service 2.79.0.0 (19196)<br>LOGO_TIGERWINGSENTERPRISE_Service 2.79.0.0 (19196)<br>LOGOBORTOPIUsPortalService<br>McpManagementService<br>McgManagementService<br>McGManagementService<br>McGManagementService<br>McGManagementService<br>Microsoft (R) Diagnostics Hub'i Standart Toplayıcı Hizm<br>Microsoft RJU Kimlik Hizmeti<br>Microsoft Defender Virüsten Koruma Ağ İnceleme Hizn<br>Microsoft Defender Virüsten Koruma Hizmeti<br>Microsoft Depolama Alanları SMP                                                                                                    | Yapıştır<br>Sil<br>Tümünü Seç<br>Sağdan sola okuma düzeni<br>Unicode denetim karakterler<br>Unicode denetim karakterler<br>Unicode denetim karakterler<br>Başlat<br>Durdur<br>Hameti buradan başlattığınızda uyç<br>belifleyebilirsiniz.<br>Başlangıç parametreleri: | ini göster<br>kle<br>Durakl<br>ulanacak olan | be exe"                    | <ul> <li>/stem</li> <li>/stem</li> <li>/stem</li> <li>/stem</li> <li>/stem</li> <li>/stem</li> <li>/stem</li> <li>/stem</li> <li>/stem</li> <li>/stem</li> <li>/stem</li> <li>/stem</li> <li>/stem</li> <li>/stem</li> <li>/stem</li> </ul>                                                                                                    |
| Servi               | rice (LOGO)                               | LOGO_GO3_Service 2.79.0.0 (8001-101301)     LOGO_MM3_Service 2.79.0.0 (8002-100007)     LOGO_TIGER3ENTERPRISE_Service 2.80.0.0 (17500-3007)     LOGO_TIGERWINGSENTERPRISE_Service 2.79.0.0 (19196)     LOgOBordroPlusPortalService     MesajlaşmaHizmeti_S21a57b     Microsoft (R) Diagnostics Hub'ı Standart Toplayıcı Hizn     Microsoft App-V Client     Microsoft Defender Virüsten Koruma Ağ İnceleme Hizn     Microsoft Defender Virüsten Koruma Hizmeti     Microsoft Defender Virüsten Koruma Hizmeti     Microsoft Defender Virüsten Koruma Hizmeti     Microsoft Defender SMP     Microsoft Defender SMP     Microsoft Defender Manalanian SMP     Microsoft Edae Elevation Service (MicrosoftEdaeElevati                                                                                                    | Yapıştır<br>Sil<br>Tümünü Seç<br>Sağdan sola okuma düzeni<br>Unicode denetim karakterler<br>Unicode denetim karakterle<br>Başlat Durdur<br>Hzmeti buradan başlattığınızda uyç<br>belirleyebilirsiniz.<br>Başlangıç parametireleri:                                   | ini göster<br>kle<br>Durakl<br>ulanacak olan | be exe"                    | <ul> <li>/stem</li> <li>/stem</li> <li>/stem</li> <li>/stem</li> <li>/stem</li> <li>/stem</li> <li>/stem</li> <li>/stem</li> <li>/stem</li> <li>/stem</li> <li>/stem</li> <li>/stem</li> <li>/stem</li> <li>/stem</li> <li>/stem</li> </ul>                                                                                                    |
| Servi               | rice (LOGO)                               | LOGO_GO3_Service 2.79.0.0 (8001-101301) LOGO_MM3_Service 2.79.0.0 (8002-100007) LOGO_TIGER3ENTERPRISE_Service 2.80.0.0 (17500-3007) LOGO_TIGERSTERPRISE_Service 2.80.0.0 (19196) LOGO_TIGERWINGSENTERPRISE_Service 2.79.0.0 (19196) LOGO_TIGERWINGSENTERPRISE_Service 2.79.0.0 (19196) LOGO_TIGERWINGSENTERPRISE_Service 2.79.0.0 (19196) LOGO_TIGERWINGSENTERPRISE_Service 2.79.0.0 (19196) LOGO_TIGERWINGSENTERPRISE_Service 2.79.0.0 (19196) LOGO_TIGERWINGSENTERPRISE_Service 2.79.0.0 (19196) LOGO_TIGERWINGSENTERPRISE_Service 2.79.0.0 (19196) LOGO_TIGERWINGSENTERPRISE_Service 2.79.0.0 (19196) LOGO_TIGERWINGSENTERPRISE_Service 2.79.0.0 (19196) LOGO_TIGERWINGSENTERPRISE_Service 2.79.0.0 (19196) LOGO_TIGERWINGSENTERPRISE_Service 3.79.0.0 (19196) LOGO_TIGERWINGSENTERPRISE_SErvice 3.79.0.0 (19196) LOGO_TIGERWINGSENTERPRISE_SERVICE 3.79.0.0 (19196) LOGO_TIGERWINGSENTERPRISE_SERVICE 3.79.0.0 (19196) LOGO_TIGERWINGSENTERPRISE_SERVICE 3.79.0.0 (19196) LOGO_TIGERWINGSENTERPRISE_SERVICE 3.79.0.0 (19196) LOGO_TIGERWINGSENTERPRISE_SERVICE 3.79.0.0 (19196) LOGO_TIGERWINGSENTERPRISE_SERVICE 3.79.0.0 (19196) LOGO_TIGERWINGSENTERPRISE_SERVICE 3.79.0.0 (19196) LOGO_TIGERWINGSENTERPRISE_SERVICE 3.79.0.0 (19196) LOGO_TIGERWINGSENTERPRISES_SERVICE 3.79.0.0 (19196) LOGO_TIGERWINGSENTERPRISES_SERVICE 3.79.0.0 (19196) LOGO_TIGERWINGSENTERPRISES_SERVICE 3.79.0.0 (19196) LOGO_TIGERWINGSENTERPRISES_SERVICE 3.79.0.0 (19196) LOGO_TIGERWINGSENTERPRISES_SERVICE 3.79.0.0 (19196) LOGO_TIGERWINGSENTERPRISES_SERVICE 3.79.0.0 (19196) LOGO_TIGERWINGSENTERPRISES_SERVICE 3.79.0.0 (19196) LOGO_TIGERWINGSENTERPRISES_LINESSERVICE 3.79.0.0 (19196) LOGO_TIGERWINGSENTERPRISES_LINESSERVICE 3.79.0.0 (19196) LOGO_TIGERWINGSENTERPRISES_LINESSERVICE 3.79.0.0 (19196) LOGO_TIGERWINGSENTERPRISES_LINESSERVICE 3.79.0.0 (19196) LOGO_TIGERWINGSENTERPRISES_LINESSERVICE 3.79.0.0 (19196) LOGO_TIGERWINGSENTERPRISES_LINESSERVICE 3.79.0.0 (19196) LOGO_TIGERWINGSENTERPRISES_LINESSERVICE 3.79.0.0 (19196) LOGO_TIGERWINGSENTERPRISES_LINESSERVICE 3.79.0.0 (19196) LOGO_TIGERWINGSENTERPRISES_L                                                                                                    | Yapıştır<br>Sil<br>Tümünü Seç<br>Sağdan sola okuma düzeni<br>Unicode denetim karakterler<br>Unicode denetim karakterler<br>Unicode denetim karakterler<br>Başlat Durdur<br>Hzmeti buradan başlattığınızda uyç<br>belifeyebilirsiniz.<br>Başlangıç parametreleri:     | ini göster<br>kle<br>Ulanacak olan<br>Tamam  | başlangıç parametreler     | <pre>/stem /stem /</pre> |

Komut istemi yönetici olarak çalıştırılmalıdır.

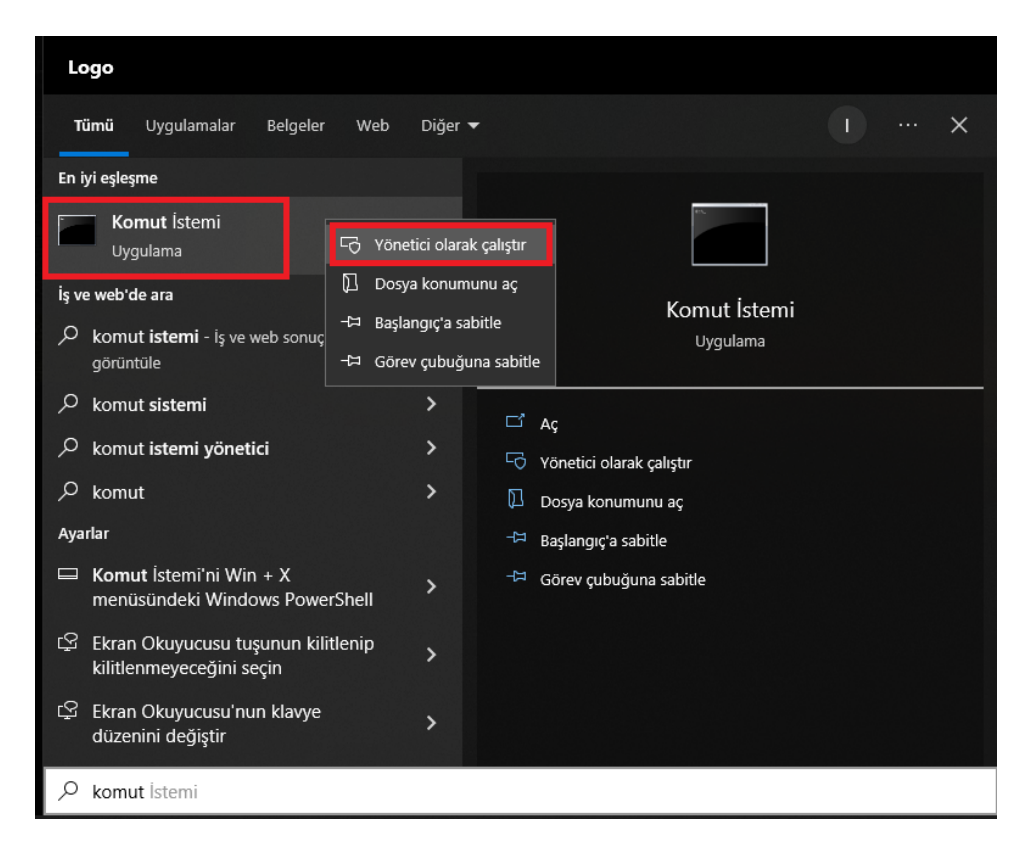

Açılan komut istemi penceresine **SC DELETE** komutu yazılıp boşluk bırakılarak kopyalanan hizmet adı yapıştırıldıktan sonra klavyeden Enter tuşuna basılmalıdır. Enter tuşuna basıldığında servisin başarılı bir şekilde silindiğine dair DeleteService SUCCESS mesajı gelecektir.

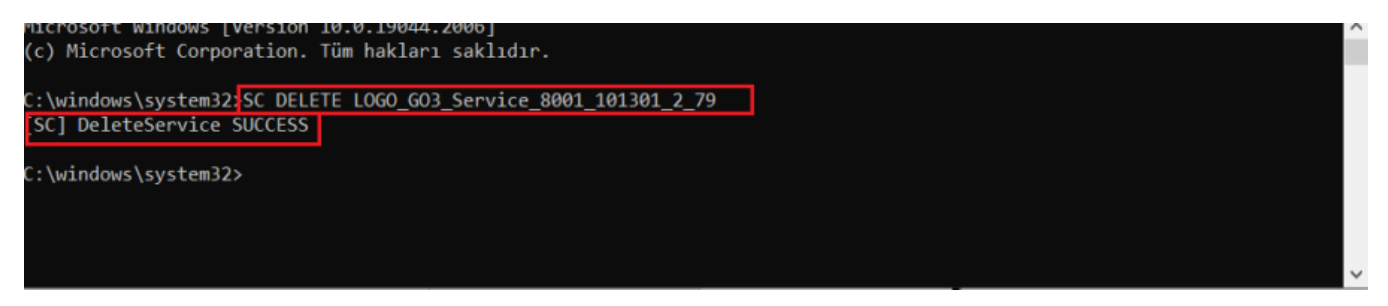

Silme işleminin ardından windows hizmetler ekranında ilgili hizmetin görünmemesi gerekir.

Eğer silinen hizmet ekranda görünmeye devam ediyor ise windows servisi silmek için imlemiş olacaktır ve bilgisayarın restart edilmesinin ardından silme işlemi tamamlanacaktır.

Silme işleminin ardından ilgili servis hizmetlerde görünmüyor ise restart işlemine gerek olmayacaktır.

Servisin hizmetlerden silindiğinden emin olduktan sonra tekrar kurulumunun yapılması için komut istemi yönetici olarak çalıştırılmalıdır.

Açılan komut ekranından CD komutu ile logo ürünün kurulu olduğu klasör dizinine erişilmelidir.

| 🔤 Administrator: Komut İstemi                           | - | $\times$ |
|---------------------------------------------------------|---|----------|
| Microsoft Windows [Version 10.0.19044.2006]             |   | ^        |
| (c) Microsoft Corporation. Tüm hakları saklıdır.        |   |          |
|                                                         |   |          |
| C:\windows\system32;cd C:\Program Files (x86)\LOGO\GO 3 |   |          |
|                                                         |   | ~        |

Program dizinine eriştikten sonra programa ait servis exe dosyasının ismi yazılarak boşluk bırakılıp /INSTALL komutu yazılır enter tuşuna basılır. Enter tuşuna basıldığında "Service installed succesfully" uyarı gelecektir.

| al Administrator: Komut İstemi                                                                  |  | $\times$ |
|-------------------------------------------------------------------------------------------------|--|----------|
| Microsoft Windows [Version 10.0.19044.2006]<br>(c) Microsoft Corporation. Tüm hakları saklıdır. |  | ^        |
| C:\windows\system32>CD C:\Program Files (x86)\LOGO\GO 3                                         |  |          |
| C:\Program Files (x86)\LOGO\GO 3>LOGO_GO3_Service.exe /INSTALL                                  |  |          |
| C:\Program Files (x86)\LOGO\GO 3>                                                               |  |          |
|                                                                                                 |  |          |
| Information X                                                                                   |  |          |
| Service installed successfully                                                                  |  |          |
| ОК                                                                                              |  |          |

Uyarıdan sonra windows hizmetler kontrol edildiğinde ilgili servis listeye gelmiş olacaktır. "Hizmeti başlat" butonuna basılarak servis başlatılmalıdır.

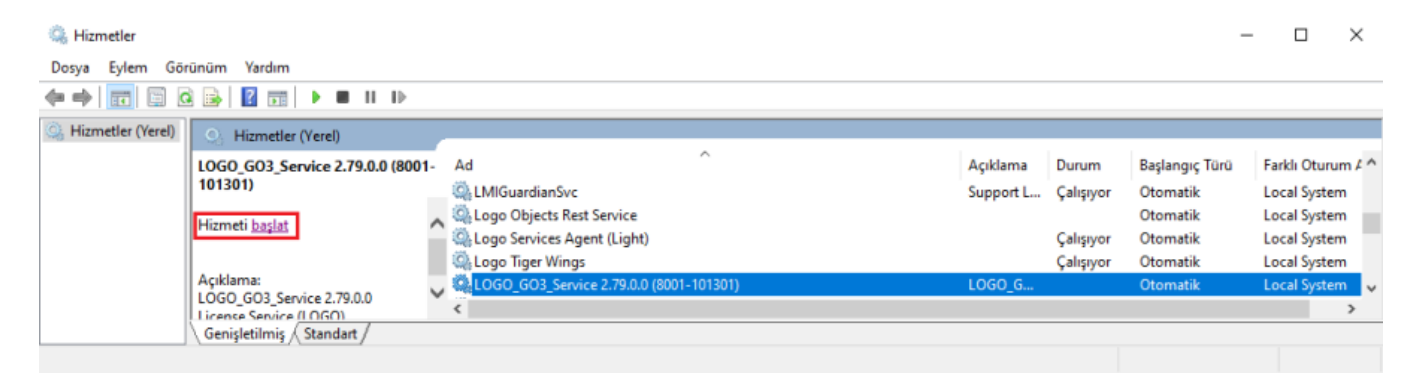